AUTHORIZE PARENT/GUARDIAN TO MAKE PAYMENTS ON YOUR BEHALF TOWARDS YOUR ACCOUNT

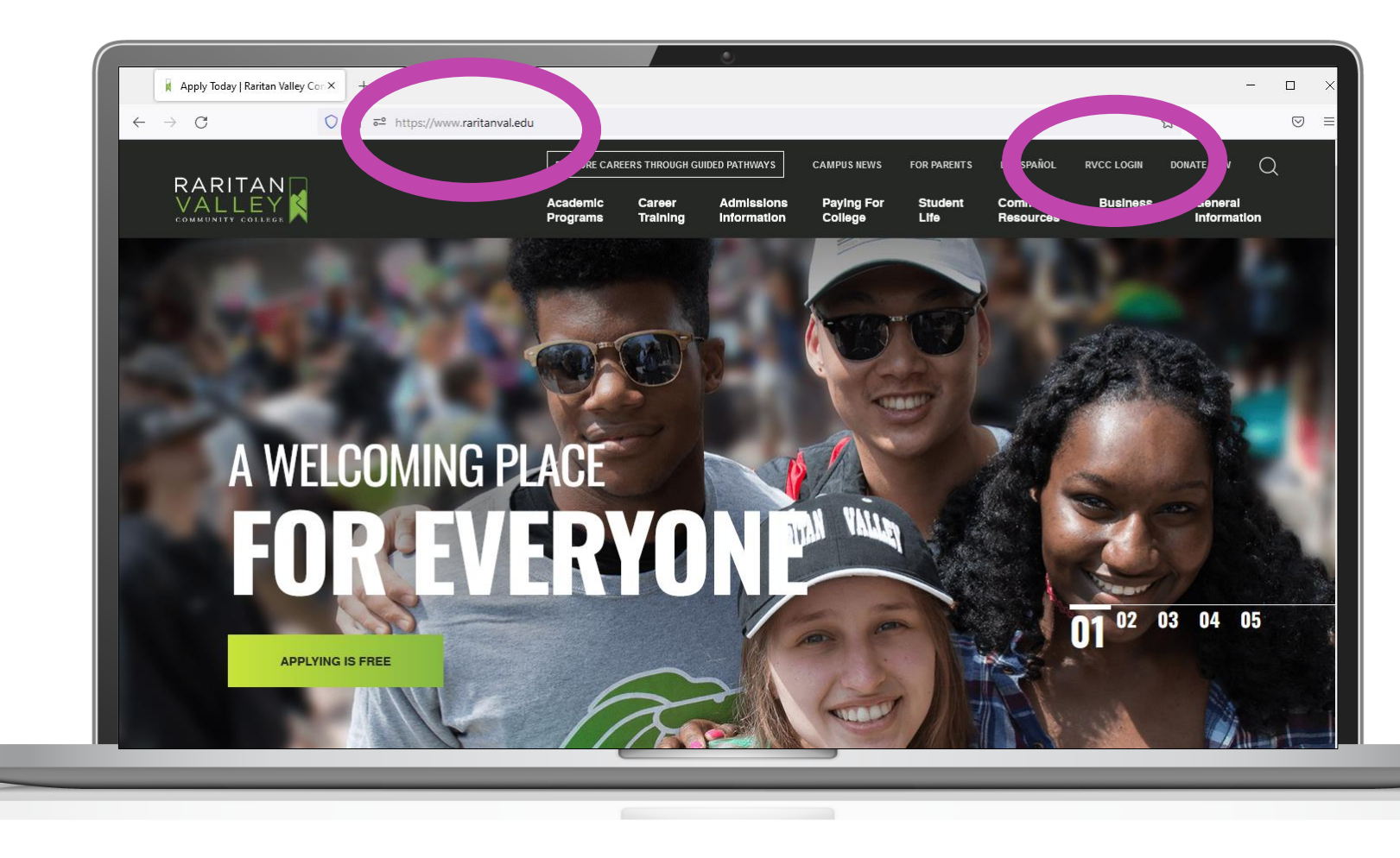

- Go to raritanval.edu
- Login to Lion's Den:

- G#@stu.raritanval.edu
- Rv password (Case Sensitive)
- Login issues? Contact Tech Services at <u>helpdesk@raritanval.edu</u> or call 908-526-1200 x7887 for password reset

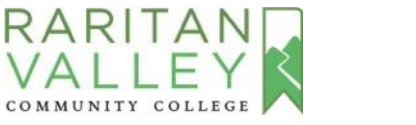

AUTHORIZE PARENTS/GUARDIANS TO MAKE PAYMENTS ON YOUR BEHALF TOWARDS YOUR ACCOUNT

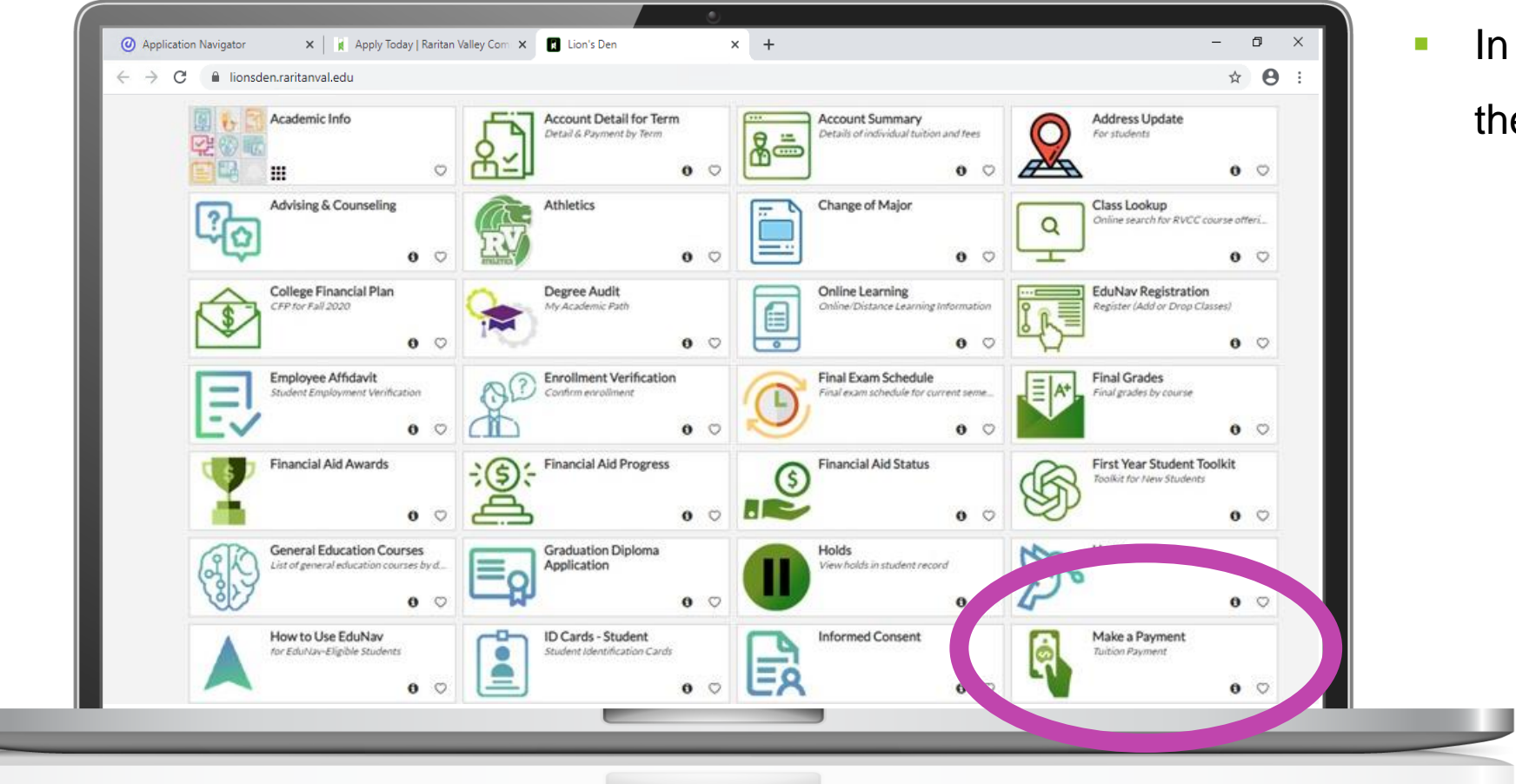

In the Student section, click on

the Make a Payment tile

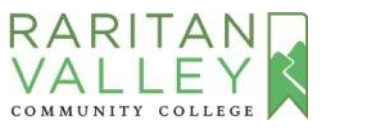

AUTHORIZE PARENT/GUARDIAN TO MAKE PAYMENTS ON YOUR BEHALF TOWARDS YOUR ACCOUNT

| Personal Information Student   Financial Aid Employee   Search Go   Select Term   PLEASE NOTE: The officer over exetem requires Internet Explorer 8 or newer, Mozilla F   Select a Term:   Fall 2022     Submit   RELEASE: 8.7.1 |                                                                                                    | <ul> <li>Select the Term</li> </ul> |
|----------------------------------------------------------------------------------------------------|----------------------------------------------------------------------------------------------------|-------------------------------------|
| Select Term: PLEASE NOTE: The online content content requires Internet Explorer 8 or newer, Mozilla F Select a Term: Fall 2022 Submit RELEASE: 8.7.1                                                                             | Personal Information     Student     Financial Aid     Employee     Finance       Search     Go                     |                                     |
| PLEASE NOTE: The online content content requires Internet Explorer 8 or newer, Mozilla F         Select a Term: Fall 2022         Submit         RELEASE: 8.7.1                                                                  | Select Term                                                                                                    |                                     |
| Submit RELEASE: 8.7.1                                                                                                    | PLEASE NOTE: The coline control cystem requires Internet Explorer 8 or newer, Mozilla F<br>Select a Term: Fall 2022 |                                     |
|                                                                                                    | Submit<br>RELEASE: 8.7.1                                                                                            |                                     |
| © 2022 Ellucian Company L.P. and its affiliates.                                                                                                    | © 2022 Ellucian Company L.P. and its affiliates.                                                                    |                                     |

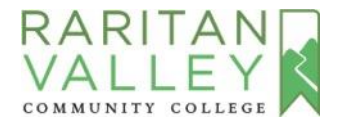

AUTHORIZE PARENT/GUARDIAN TO MAKE PAYMENTS ON YOUR BEHALF TOWARDS YOUR ACCOUNT

| RARITAN<br>VALLEY<br>COMMUNITY COLLEGE              |                                        | • |
|-----------------------------------------------------|----------------------------------------|---|
| Personal Information                                | Student Financial Aid Employee Finance |   |
| Credit Card Pay                                     | vment                                  |   |
| <pre>* indicates required Payment Amount:* 1.</pre> | field<br>.00                           |   |
| SUDIL                                               |                                        |   |
|                                                     |                                        |   |

Enter an Amount
(This is required to advance to the next step and doesn't carry forward to payment screen in Nelnet)

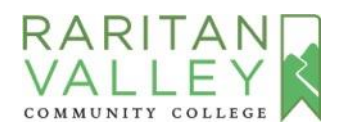

AUTHORIZE PARENT/GUARDIAN TO MAKE PAYMENTS ON YOUR BEHALF TOWARDS YOUR ACCOUNT

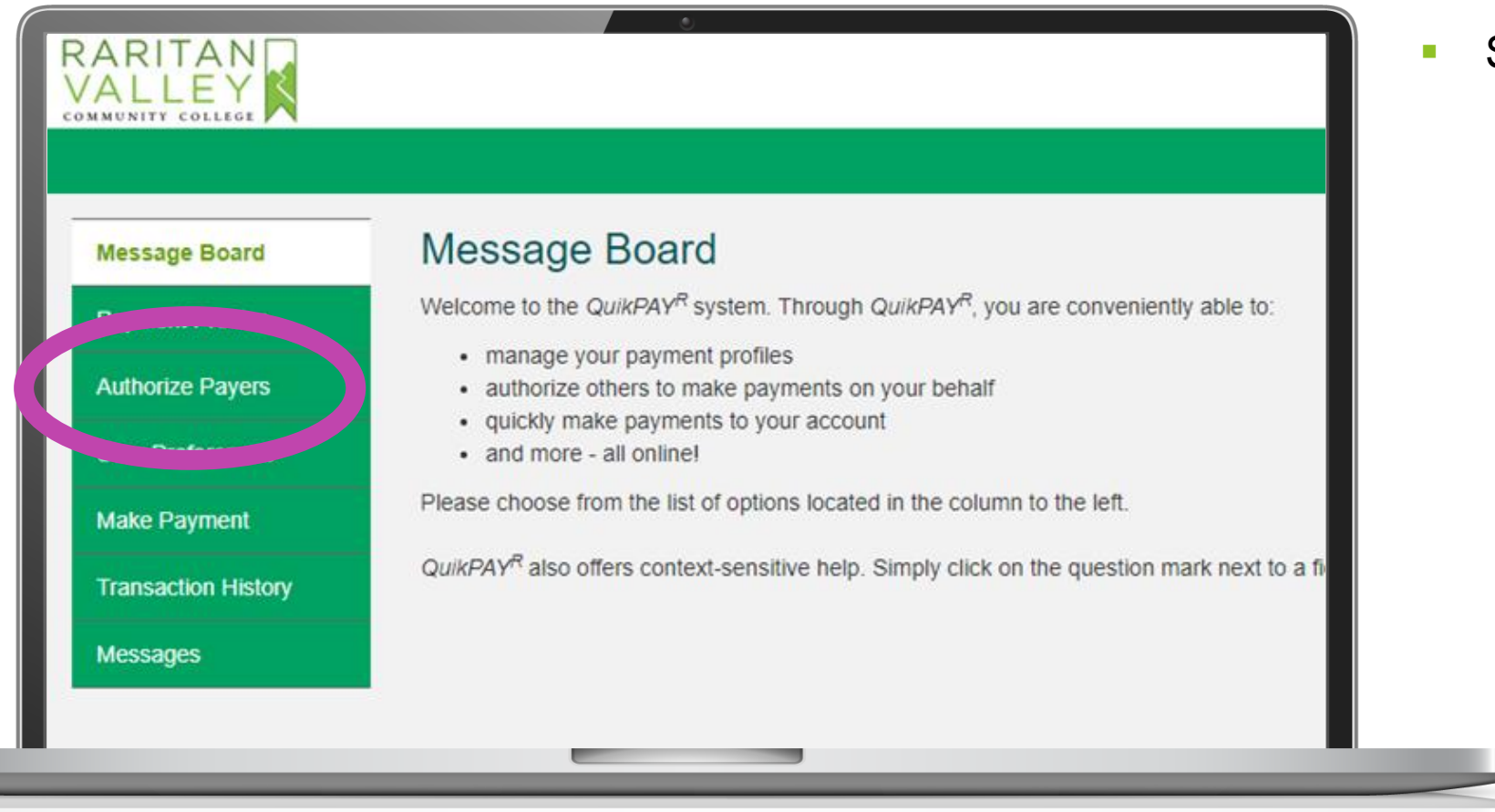

Select Authorize Payers

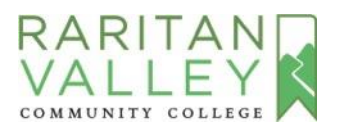

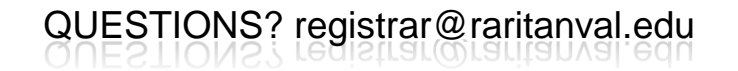

AUTHORIZE PARENT/GUARDIAN TO MAKE PAYMENTS ON YOUR BEHALF TOWARDS YOUR ACCOUNT

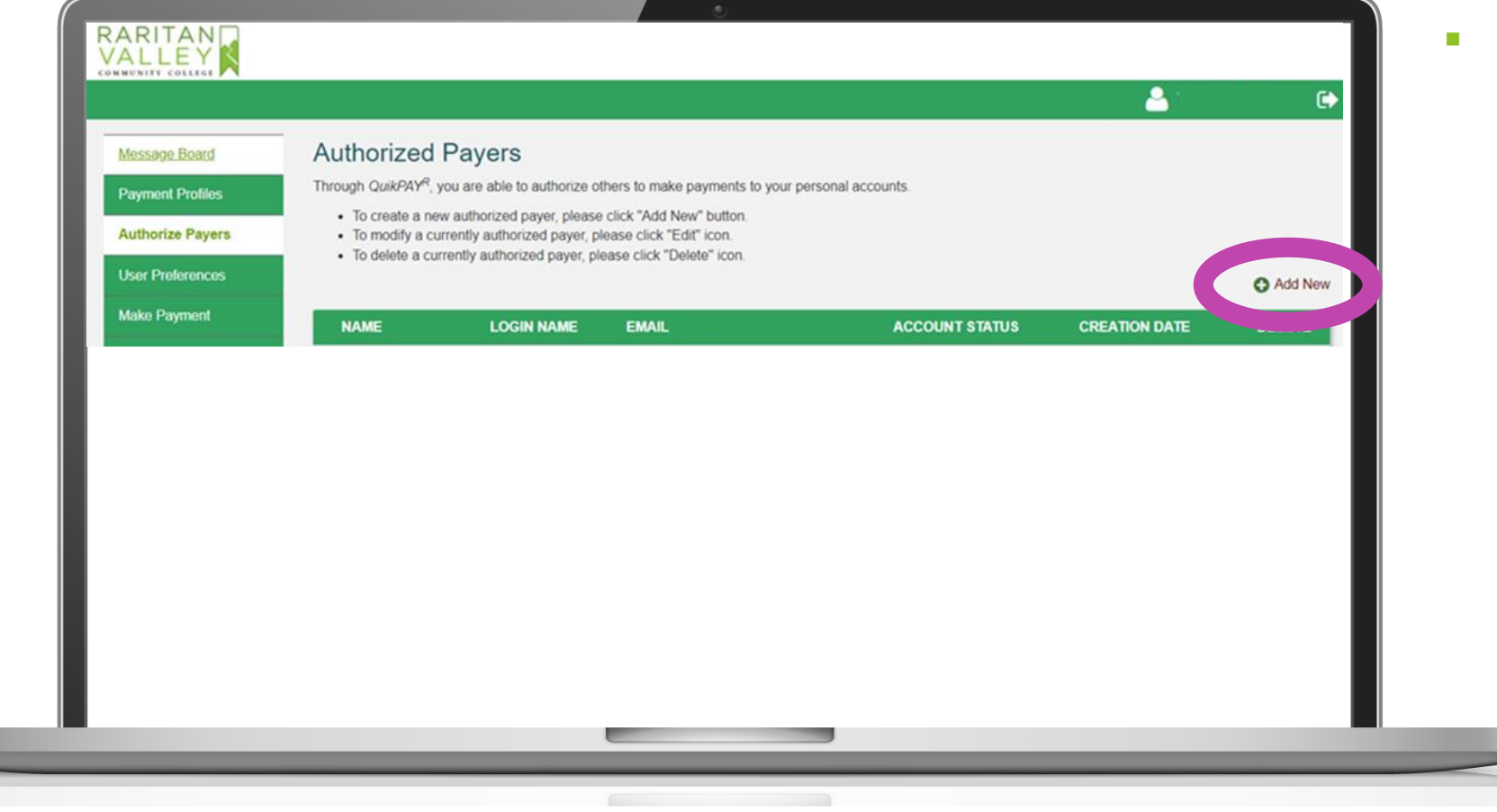

Select Add New

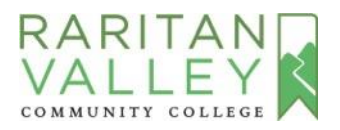

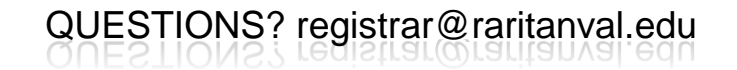

AUTHORIZE PARENT/GUARDIAN TO MAKE PAYMENTS ON YOUR BEHALF TOWARDS YOUR ACCOUNT

| Authorize Pavers    | released to a third party (e.g. your spouse, parents, sponsor, etc.) without your written permission. By creating an authorized payer, you are giving written consent for<br>that individual to view your account information and to make payments towards your account. |
|---------------------|----------------------------------------------------------------------------------------------------|
| Additionize Payers  | Required fields are marked with an *                                                                                                    |
| User Preferences    |                                                                                                    |
| Make Payment        |                                                                                                    |
| Transaction History | Authorized Payer's Full Name*:                                                                                                    |
| Messages            | Authorized Payer's Email*: Please ensure that this is a private email address that X only the authorized payer can access and not a work or shared email address.                                                                                                    |
|                     | Confirm Email*:                                                                                                    |
|                     | Create Login Name*:                                                                                                    |
|                     | Save                                                                                                    |

- Add your Parent/Guardian information
- Ensure to use a **private email**
- Create a Login Name for your Parent/Guardian (The login name must be at least six (6) characters long and can only include letters and numbers)
- Click Save
- NOTE: If a family has more than one student at the College, the Parent/Guardian needs a separate login for each student.

QUESTIONS? registrar@raritanval.edu

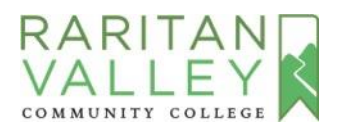

AUTHORIZE PARENT/GUARDIAN TO MAKE PAYMENTS ON YOUR BEHALF TOWARDS YOUR ACCOUNT

| Payment Profiles    | Through QuikPAY <sup>R</sup> , you are able to authorize others to make payments to your personal accounts.                                                                                                    |                     |                    |                |               |           |
|---------------------|----------------------------------------------------------------------------------------------------|---------------------|--------------------|----------------|---------------|-----------|
| Authorize Payers    | To create a new authorized payer, please click "Add New" button.     To modify a currently authorized payer, please click "Edit" icon.     To delete a currently authorized payer, please click "Delete" icon. |                     |                    |                |               |           |
| User Preferences    | The authorized paver has been created and notified by email                                                                                                    |                     |                    |                |               |           |
| Make Payment        |                                                                                                    |                     |                    |                |               | 10.000    |
| Transaction History | 1                                                                                                    |                     |                    |                |               | C Add New |
| Messages            | NAME                                                                                                    | LOGIN NAME          | EMAIL              | ACCOUNT STATUS | CREATION DATE | DELETE    |
|                     | [Parent Name]                                                                                                    | [Parent Login Name] | [parent@email.com] | Active         | 09/01/2022    | 0         |
|                     |                                                                                                    |                     |                    |                |               |           |
|                     |                                                                                                    |                     |                    |                |               |           |

- You will see a confirmation that the authorized payer has been added
- Sign out of Lion's Den

QUESTIONS? registrar@raritanval.edu

(Click the sign out arrow tile next to your name at the top right hand corner of the page)

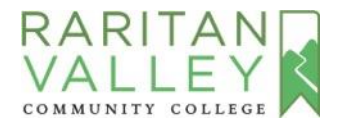

AUTHORIZE PARENT/GUARDIAN TO MAKE PAYMENTS ON YOUR BEHALF TOWARDS YOUR ACCOUNT

Your Parent/Guardian will receive an email message similar to this one:

"Dear [**Parent Name**], [**Student Name**] has set you up as an authorized payer on their online student account. You have been assigned the following username: [**Username**] Please use this link below to set your password: [**link**]. After setting your password, you can login in the future at [**link**]. Regards, QuikPAY College" The authorized payer will receive an email to their assigned email address and should finalize the account setup via provided links.

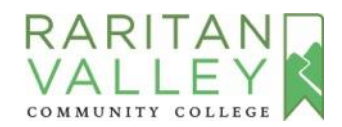

AUTHORIZE PARENT/GUARDIAN TO MAKE PAYMENTS ON YOUR BEHALF TOWARDS YOUR ACCOUNT

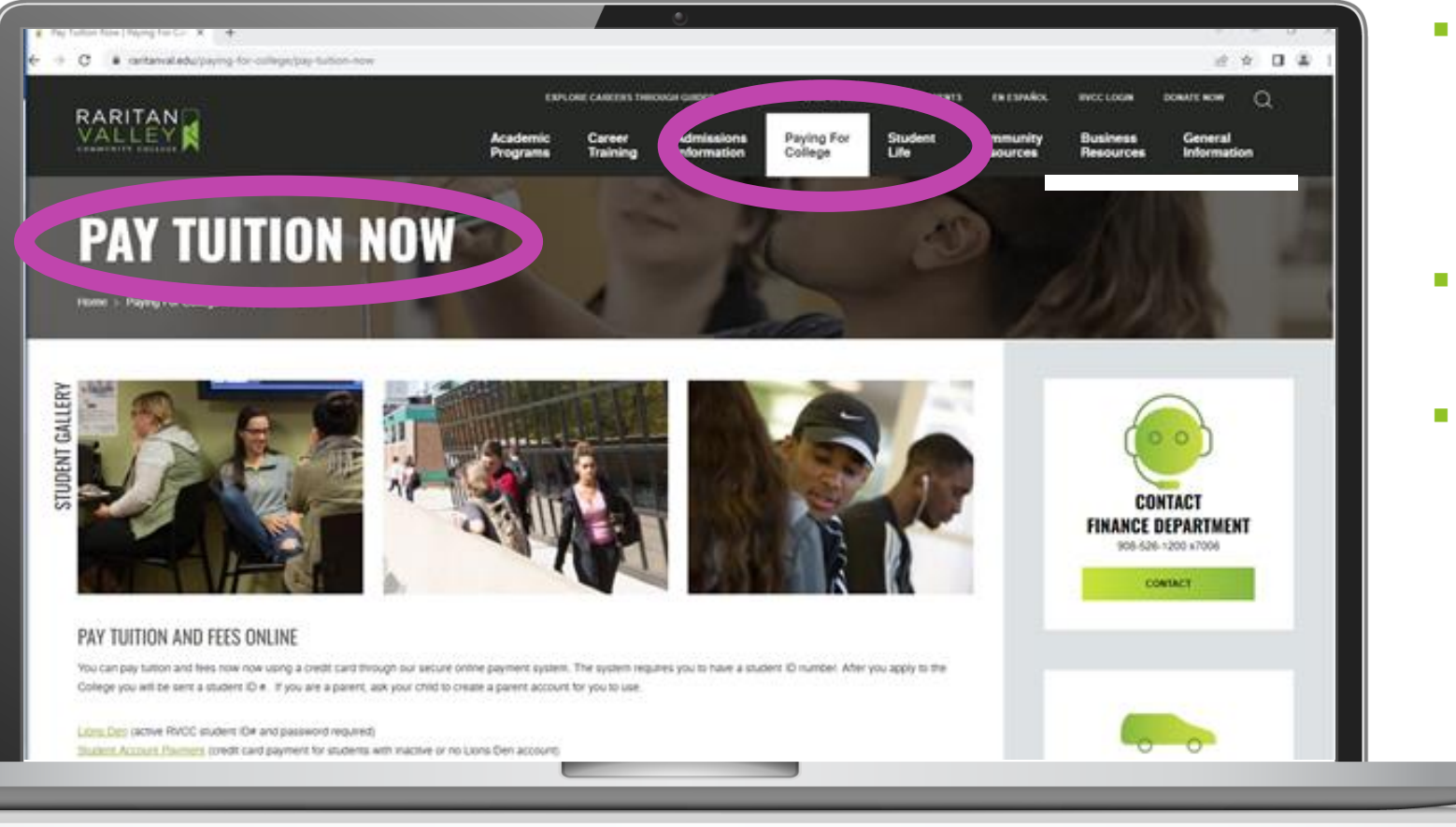

- After the Parent Account is set-up, visit the Pay Tuition Now page at <u>www.raritanval.edu/paying-for-</u> <u>college/pay-tuition-now</u>
- Scroll down & click on the Parents
   Pay Tuition Now link
- Parents/Guardians can sign in with their login name and password

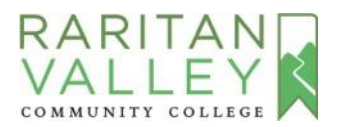